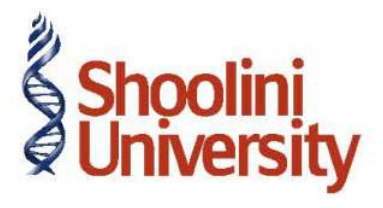

## Course Code – COM (H) 226

Lecture 26

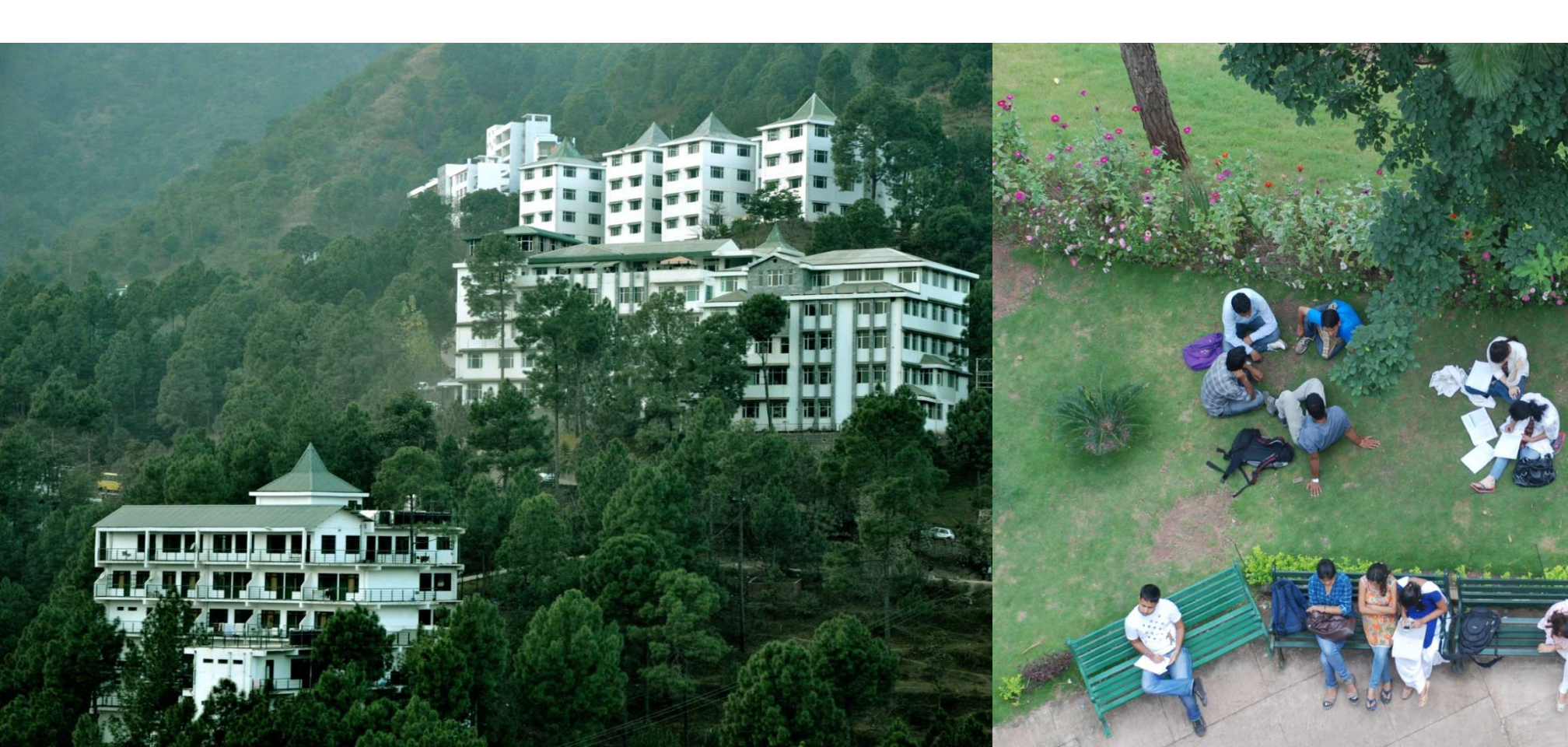

## **Accounting Multiple Expenses and Deducting TDS Later**

On 18th May, 2009 Universal Infotech received a bill (vide No. 412) from Pheonix Agencies for Rs. 2,50,000 towards , Commission Charges — Rs. 50,000 , Advertisement Expenses — Rs. 2,00,000

Go to Gateway of Tally > Accounting Vouchers > Press F9: Purchase

- 1. Press Alt + I for Account Invoice mode
- 2. Press F2 and change the date to 18-05-2009
- 3. In Party's A/c Name field select Pheonix Agencies from the List of Ledger Accounts
- 4. Under Particulars select Commission Expenses and press Enter
- 5. Enter Rs. 50,000 in the Amount field

6. Press Enter to view TDS Nature of Payment Details screen and accept the default details in the screen and press Enter.

- 7. Under Particulars select Advertisement Expenses and press Enter
- 8. Enter Rs. 2,00,000 in the Amount field

9. Press Enter to view TDS Nature of Payment Details screen and accept the default details in the screen and press Enter.

10.Press Enter twice to view TDS details screen.

## **Accounting Multiple Expenses and Deducting TDS Later**

On 18th May, 2009 Universal Infotech received a bill (vide No. 412) from Pheonix Agencies for Rs. 2,50,000 towards , Commission Charges — Rs. 50,000 , Advertisement Expenses — Rs. 2,00,000

- 12.Press Enter to accept the TDS Details
- 13.In the **Bill-wise Details** screen, Enter Details.
- 14.Enter transaction details in the **Narration** field.
- 15.Press Enter to Save.

## Thank You